# 2.13 Team-Kalender 2

# Ansichten

- Zusammengehörige Einträge werden beim drauf zeigen mit der Maus hervorgehoben.
- Alle Farben und Icons sind frei Konfigurierbar (Einträge, Wochenenden, Feiertage, Hervorhebungen)
- Es kann konfiguriert werden welche Dokumenttypen verschiebbar bzw anlegbar sind.

### Teamansicht

In der Teamansicht wird jeder Eintrag mit seinem vollen Text angezeigt. Einträge die an mehr als einem Tag sind werden für jeden betreffenden Tag separat angezeigt.

• Zeilenhöhe ist variabel, Spaltenbreite ist fix

### Teamüberblick

Kompakte Ansicht der Termine.

- ×
- Zeilenhöhe ist fix, Spaltenbreite ist variable
- Vorschau für alle Einträge

### Monatsansicht

Monatsüberblick für einen Mitarbeiter (Oben rechts auswählen)

- Höhe und Breite richtet sich nach dem vorhandenen Platz
- Vorschau für alle Einträge

### Toolbar

#### ×

- Speichen: Speichert Veränderungen
- Neuladen
  - Änderungen verwerfen: alle ungespeicherten Änderungen verwerfen
  - Neuladen (von Datenbank):

### **Erweiterte Auswahl**

Hier können Mitarbeiter und Dokumenttypen zur Ansicht konfiguriert werden.

- Mitarbeiter-Auswahl muss bestätigt werden.
- Wird eine Unit ausgewählt werden die Mitarbeiter der Unit zu Mitarbeiter Auswahl hinzugefügt.
- Eine Änderung der Dokumenttypen ist nach einem Neuladen sichtbar.

### Drag&Drop

### Verschieben

Einen Eintrag zu einem anderen Zeitpunkt bzw. Mitarbeiter verschieben.  $\fbox{x}$   $\fbox{x}$ 

- Durch drücken der "Strg"-Taste wird ein Mitarbeiter hinzugefügt (linkes Bild), sonst verschoben.
- Vorschau: Das Ziel der Aktion wird durch einen blauen Schatten gekennzeichnet.
  - hellblau: Einträge die beeinflusst werden
  - dunkelblau: Der Eintrag, der verschoben wird

#### Monatsansicht

Es kann passieren, dass nicht alle Einträge angezeigt werden in diesem Fall erscheint beim betreffenden Tag unten rechts eine Nummer.

- 1. Klick auf "+2"  $\rightarrow$  alle Einträge für diesen Tag werden angezeigt
- 2. Linke Maustaste über dem gewünschten Eintrag gedrückt halten
- 3. "Schatten" zum gewünschten Ziel bewegen
- 4. Loslassen

#### Verändern

Einen Eintrag verlängern/verkürzen.

• Jeweils am Anfang und am Ende eines Eintrags kann dieser verlängert/verkürzt werden (Teamüberblick/Monatsansicht)

#### Anlegen

Einen neuen Eintrag anlegen. ×××

• Durch Klicken oder Ziehen in einem freien Bereich kann ein Eintrag angelegt werden.

# **Sonstiges**

### Flag setzen

Falls Konfiguriert können z.B. Aktionen direkt im Team-Kalender abgeschlossen werden. (Speichern nicht vergessen) ××

### **Sortierbare Spalten**

×

From: https://infodesire.net/dokuwiki/ - Projectile-Online-Handbuch

Permanent link: https://infodesire.net/dokuwiki/doku.php?id=gui5:handbuch:kapitel\_2:2.15\_team-kalender\_2

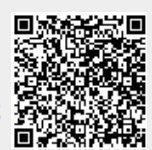

Last update: 2019/10/25 14:11